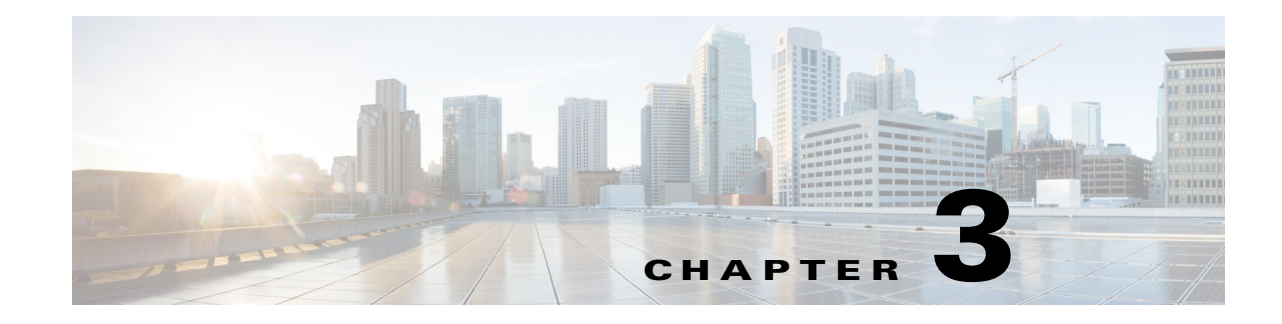

## **Performing the Initial Setup of the IP Camera**

After you install IP camera as described in the Chapter 2, "Camera Installation," or after you perform a factory reset procedure, you must access the IP camera and make initial configuration settings. These settings include administrator and root passwords, and whether the IP camera can be accessed through an HTTP connection in addition to the default HTTPS (HTTP secure) connection.

To make these configuration settings, you connect to the IP camera from any PC that is on the same network as the IP camera. The PC must meet these requirements:

- Operating system—Microsoft Windows 7 (32-bit and 64-bit)
- Browser—Internet Explorer 8.0 (32-bit only)

In addition, you must know the IP address and default login credentials of the IP camera. By default, when the IP camera powers on, it attempts to obtain an IP address from a DHCP server in your network. If the camera cannot obtain an IP address through DCHP within 90 seconds, it uses a default IP address of 192.168.0.100. The default login credentials (Username/Password) are admin/admin.

To connect to the IP camera for the first time and make initial configuration settings, perform the following steps. You can change these configuration settings in the future as described in the *Cisco Video Surveillance 6000 Series IP Camera Configuration Guide*.

## **Before you Begin**

The Microsoft .NET Framework version 2.0 or later must be installed on the PC that you use to connect to the IP camera. You can download the .NET Framework from the Microsoft website.

## Procedure

 Step 1 Start Internet Explorer, enter HTTPS://ip\_address in the address field, and press Enter. Replace ip\_address with the IP address that the IP camera obtained through DHCP or, if the camera was unable to obtain this IP address, enter 192.168.0.100. The Login window appears.
Step 2 Enter the default login credentials: Username: admin Password: admin

\_ . . . . . . . .

The Initialization window appears.

Γ

**Step 3** In the Password and Confirm Password fields of the admin row, enter a password for the IP camera administrator.

You must enter the same password in both fields. The password is case sensitive and must contain at least eight characters, which can be letters, numbers, and special characters, but no spaces. Special characters are:  $! " \# \$ \% \& '() * +, - . :; <= ? @ [ ] ^_` [ ] ^_` { ] } ~.$ 

**Step 4** In the Password and Confirm Password fields of the Root row, enter a password that is used when accessing the IP camera through a Secure Shell (SSH) connection.

You must enter the same password in both fields. The password is case sensitive and must contain at least eight characters, which can be letters, numbers, and special characters, but no spaces. Special characters are:  $! " \# \$ \% \& '() * +, - : ; < = > ? @ [ ] ^_` { | } ~.$ 

You use the root password if you need to troubleshoot the IP camera through a SSH connection with the assistance of the Cisco Technical Assistance Center.

**Step 5** In the Access Protocols area, check the **Enable HTTP** check box if you want to allow both HTTP and HTTPS connections to the IP camera.

By default, only the Enable HTTPS check box is checked, which allows only HTTPS (secure) connections to the IP camera.

Step 6 Click Apply.

The IP camera reboots and the Login window appears.

Step 7 After the IP camera reboots, start Internet Explorer and, in the Address field, enter the following:

## protocol://ip\_address

where:

- protocol is HTTPS or HTTP. (You can use HTTP only if you enabled it in Step 5.)
- *ip\_address* is the IP address that you used in Step 1.
- **Step 8** If you are prompted to install ActiveX controls, which are required to view video from the IP camera, follow the on-screen prompts to do so.

The Home (System Information) window appears.